# Setting up VPN connection: DI-804HV to DI-804V

Date: 23 Oct 2003 Doc version: 2.0 Author: Neil Stent

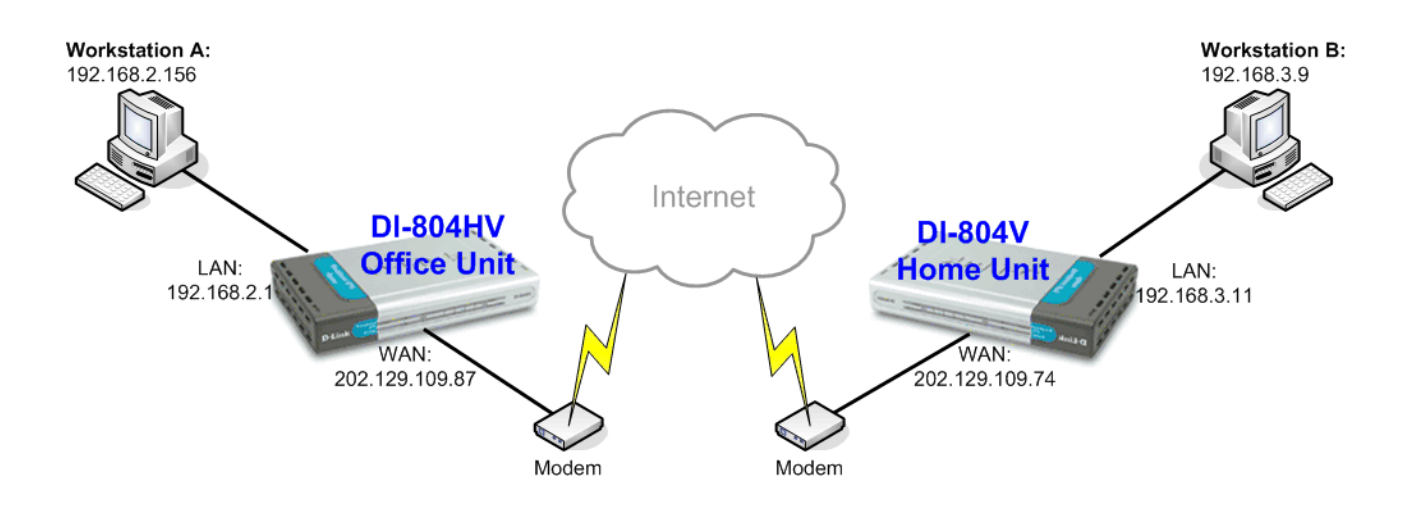

#### Office Unit: DI-804HV (firmware 1.34)

LAN IP: 192.168.2.1 Subnet Mask: 255.255.255.0 WAN IP: 202.129.109.87 Subnet Mask: 255.255.255.224 Default Gateway: 202.129.109.65

#### Workstation A:

IP: 192.168.2.156 Subnet Mask: 225.255.255.0 Default Gateway: 192.168.2.1

#### Home Unit: DI-804V (firmware 4.73)

LAN IP: 192.168.3.11 Subnet Mask: 255.255.255.0 WAN IP: 202.129.109.74 Subnet Mask: 255.255.255.224 Default Gateway: 202.129.109.65

#### Workstation B:

IP: 192.168.3.9 Subnet Mask: 225.255.255.0 Default Gateway: 192.168.3.11

Please note:

For any IPSec VPN connection you need to make sure that the LAN IP subnets on each location are different. As you can see in the above example the LAN IP of the Office DI-804HV is 192.168.2.1 and the Home DI-804V is 192.168.3.1. If you had a third location it should be 192.168.4.x, etc... (where x is any number from 1 to 254).

If you are using DSL-300, DSL-300+, DSL-302G modem or DSL-500, DSL-504, DSL-604+ router please see **Appendix 3** at the end of this document.

## **Office DI-804HV Settings:**

Log into the router's WEB interface and go to Home > LAN. Change the IP address of the LAN port of the router to required IP.

Once you have changed the LAN IP address on the router, make sure your PC has an IP address from the same subnet (192.168.2.x in this example), you may just need to renew IP on your PC or reboot.

| 🕘 D-Link DI-804HV Web Con                                                                                                    | figuration - Micros              | oft Internet Explore | r              |                              |             |          |
|----------------------------------------------------------------------------------------------------|----------------------------------|----------------------|----------------|------------------------------|-------------|----------|
| <u>File E</u> dit <u>V</u> iew F <u>a</u> vorites <u>T</u>                                                                                                    | ools <u>H</u> elp                |                      |                |                              |             | <b>.</b> |
| 🚱 Back 🝷 🕥 🕤 🔀 😰                                                                                                    | 👌 🏠 🔎 Search                     | n 🤆 Favorites 🔇      | Media 🧭 🔗      | - 🗟 🖸 -                      | _           |          |
| Address http://192.168.2.1                                                                                                    |                                  |                      |                |                              |             | 💌 🄁 Go   |
| D-Link<br>Building Networks for People                                                                                                    |                                  |                      | DI.<br>Broadba | - <b>804HV</b><br>and VPN Ro | outer       |          |
|                                                                                                    | Home                             | Advanced             | Tools          | Status                       | Help        |          |
|                                                                                                    | LAN Settings<br>The IP address o | f the DI-804HV.      |                |                              |             |          |
| and the second second s | IP Address                       | 192.16               | 8.2.1          |                              |             |          |
|                                                                                                    | Subnet Mask                      | 255.25               | 5.255.0        |                              |             |          |
| Wizard                                                                                                    | Domain Name                      |                      |                |                              | ]           |          |
| WAN                                                                                                    |                                  |                      |                | <b>S</b>                     |             |          |
|                                                                                                    |                                  |                      |                | Apply                        | Cancel Help |          |
|                                                                                                    |                                  |                      |                |                              |             |          |
| DHCP                                                                                                    |                                  |                      |                |                              |             |          |
|                                                                                                    |                                  |                      |                |                              |             |          |
|                                                                                                    |                                  |                      |                |                              |             |          |
|                                                                                                    |                                  |                      |                |                              |             |          |
|                                                                                                    |                                  |                      |                |                              |             |          |
|                                                                                                    |                                  |                      |                |                              |             |          |
|                                                                                                    |                                  |                      |                |                              |             |          |
| ê                                                                                                    |                                  |                      |                |                              | 🥑 Internet  |          |

Next go to the Home > WAN page, choose the type of connection your ISP requires. In our example it is Static IP Address.

You need to have static IP address on WAN port of at least one unit out of two participating in VPN connection. Some PPPoE connections have static IP as well (in most of such cases you do not have to specify the IP – your ISP will be providing you with the same IP every time you connect).

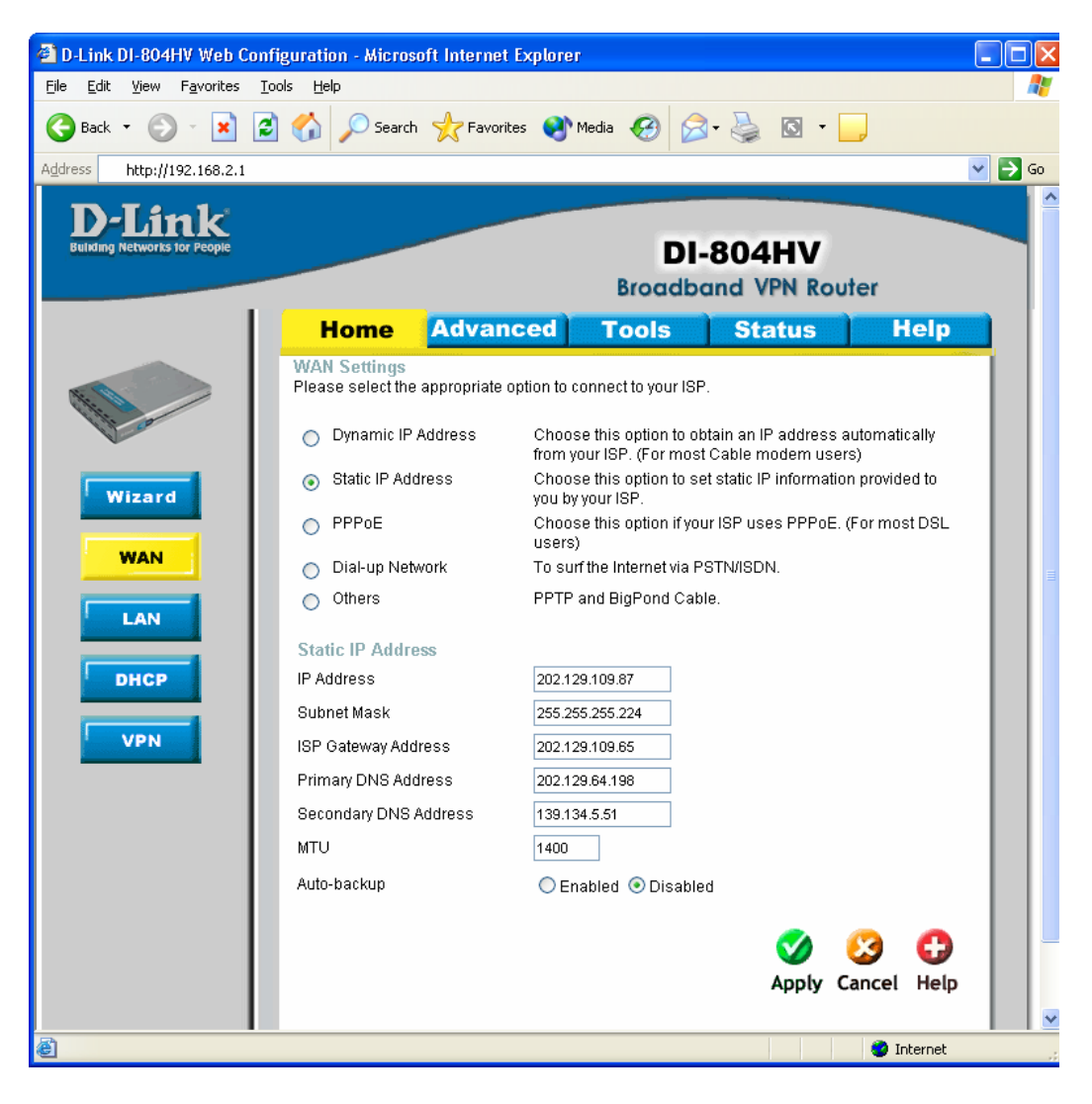

After setting up WAN port click on Apply to save settings.

Next make sure you can access the Internet (that will confirm that you have set WAN settings correctly), then log back into the router and go into Home > VPN.

Make sure you have VPN Enable box ticked.

Type in a name for the Tunnel Name, something related to the VPN connection would be a good idea, e.g. *Office*, *Home* etc...

Then click on "More" button to the right of the ID "1"

| D-Link DI-804HV Web Cor                             | nfiguration - Micros | oft Internet Explore | r                |                   |            |
|-----------------------------------------------------|----------------------|----------------------|------------------|-------------------|------------|
| <u>File E</u> dit <u>V</u> iew F <u>a</u> vorites ] | [ools <u>H</u> elp   |                      |                  |                   | <b>4</b>   |
| 🔇 Back 🝷 🐑 🖌 🚺                                      | 🕴 🏠 🔎 Search         | n 🤆 Favorites 📢      | Media 🧭 🔗        | • 🎍 🖸 • 🗖         | )          |
| Address http://192.168.2.1                          |                      |                      |                  |                   | 💙 🄁 Go     |
| D-Link<br>Building Networks for People              |                      |                      | DI               | -804HV            |            |
|                                                     |                      |                      | Broadb           | and VPN Route     | er         |
|                                                     | Home                 | Advanced             | Tools            | Status            | Help       |
|                                                     | VPN Settings         |                      |                  |                   |            |
| the state                                           |                      | Item                 |                  | Setting           |            |
| No.                                                 | VPN                  |                      | 🗹 Enable         |                   |            |
|                                                     | NetBIOS broadc       | ast                  | Enable           |                   |            |
| Wizard                                              | Max. number of t     | unnels               | I                |                   |            |
| WAN                                                 |                      |                      |                  |                   |            |
|                                                     |                      | Tunnel Name          |                  | Method            |            |
| LAN                                                 | 2                    | lesi                 |                  | IKE More          |            |
|                                                     | 2                    |                      |                  |                   |            |
| DHCP                                                | 4                    |                      |                  |                   |            |
|                                                     | 5                    |                      |                  |                   |            |
| VPN                                                 | 5                    |                      |                  |                   |            |
|                                                     |                      |                      |                  |                   |            |
|                                                     | Previous page        | Next page            | D Server Setting | DDTD Server Setti |            |
|                                                     | Dynamic very         | Settings             | r Server Setting |                   | <u></u>    |
|                                                     |                      |                      |                  | 🍼 🌔               | 3 🛟 📗      |
|                                                     |                      |                      |                  | Apply Ca          | ncel Help  |
|                                                     |                      |                      |                  |                   |            |
|                                                     |                      |                      |                  |                   |            |
|                                                     |                      |                      |                  |                   |            |
| e                                                   |                      |                      |                  |                   | 🧐 Internet |

If the remote location does not have a static IPaddress please use **Dynamic VPN Settings**, instead of the More button.

On the Tunnel 1 page enter the required information:

Local Subnet/Netmask are characteristics of the network where the Unit you are currently configuring is installed.

Remote Subnet/Netmask are for the network located on the other end of the VPN connection.

Make sure that you specify the Remote Gateway being public IP (the address Internet Provider assigns) of the remote network (WAN address on remote router).

Preshare Key: this can be anything up to 31 characters long (write down this key as you will need it when configuring the Home Unit).

Then click Apply, then click on "Select IKE Proposal..."

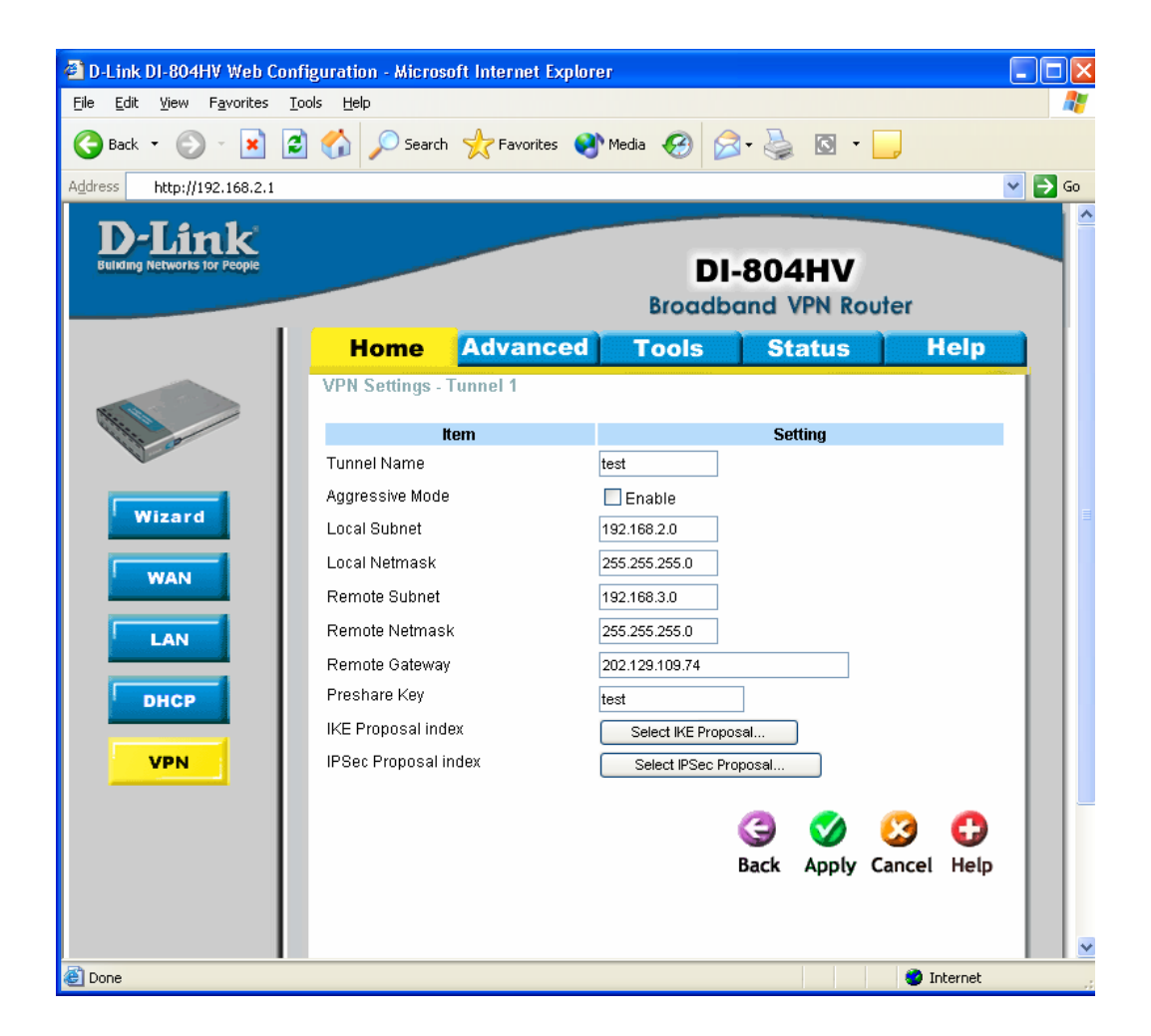

Dynamic VPN Settings page will look a bit different:

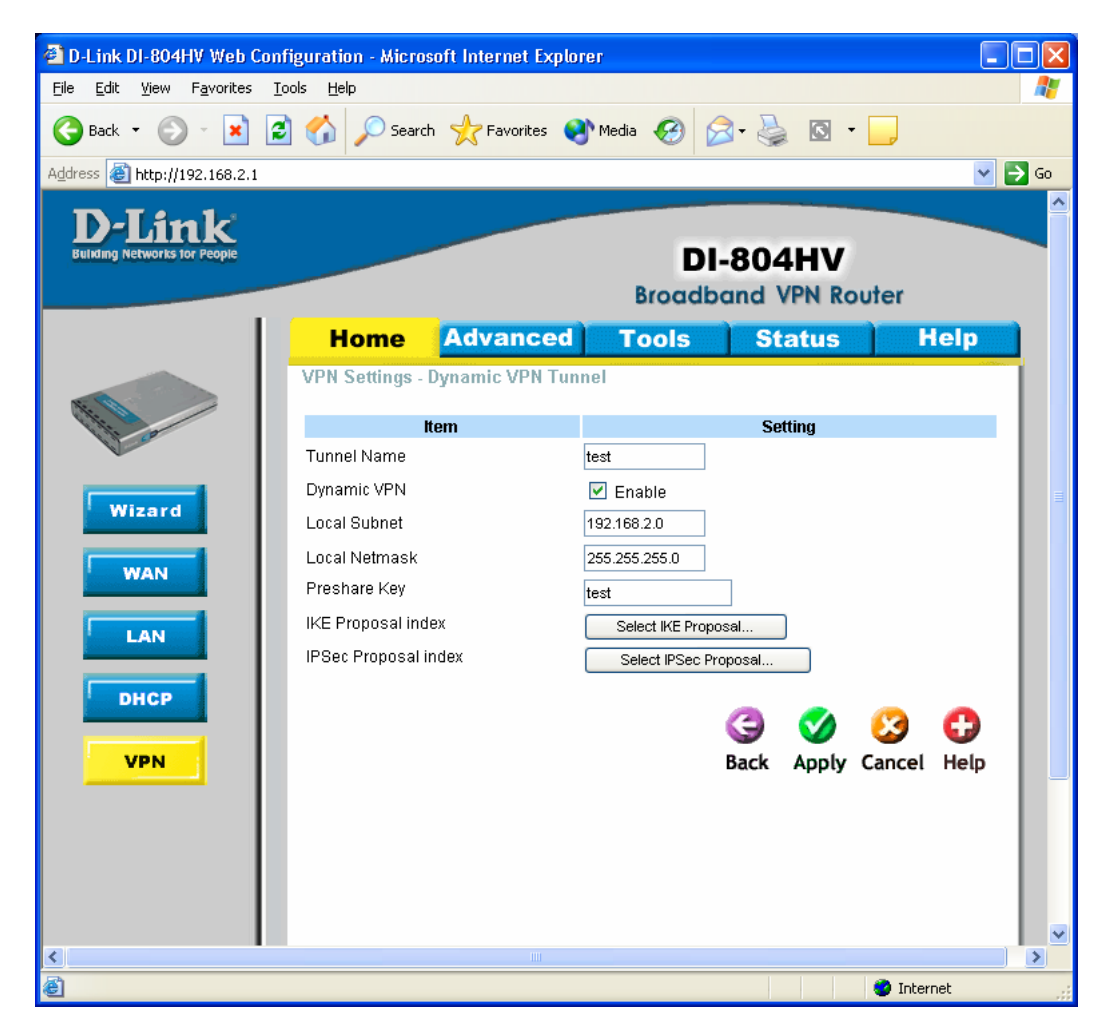

Below is the example how you can setup IKE Proposal.

We used the following settings: ID 1, Name: test, Group 1, DES, MD5, 3600, Sec

| IN TOF PROPR |                 | Bi                 | DI<br>roadband H  | -804HV<br>lardware VPN | I Router           |
|--------------|-----------------|--------------------|-------------------|------------------------|--------------------|
|              | Home            | Advanced           | Tools             | Status                 | Help               |
| V            | PN Settings -   | Tunnel 1 - Set IKE | Proposal          |                        |                    |
| ì            |                 | tem                |                   | Setting                |                    |
| I            | KE Proposal ind | ex                 | test              |                        |                    |
|              |                 |                    | Report            |                        |                    |
|              |                 |                    | L CREATOVE        |                        |                    |
|              | D Proposal Nar  | me DH Group End    | rypt algorithm Au | th algorithm Life Tin  | ne Life Time Uni   |
|              | 1 test          | Group 1 💌          | DES 💌             | MD5 💌 3600             | Sec. 🔽             |
|              | 2               | Group 1 🐱          | 3DES 🐱            | SHA1 🔽 0               | Sec. 💙             |
|              | 3               | Group 1 💌          | 3DES 💌            | SHA1 💌 0               | Sec. 💌             |
|              | 4               | Group 1 💌          | 3DES 💌            | SHA1 💌 0               | Sec. 💌             |
|              | 5               | Group 1 💌          | 3DES 🔽            | SHA1 🔽 0               | Sec. 💌             |
|              | 6               | Group 1 💌          | 3DES 💌            | SHA1 💙 0               | Sec. 💙             |
|              | 7               | Group 1 💌          | 3DES 💌            | SHA1 🔽 0               | Sec. 💌             |
|              | 8               | Group 1 🔽          | 3DES 🔽            | SHA1 🔽 0               | Sec. 💌             |
|              | 9               | Group 1 💌          | 3DES 💌            | SHA1 💌 0               | Sec. 💌             |
| 1            | 10              | Group 1 💌          | 3DES 💌            | SHA1 💌 0               | Sec. 💙             |
|              |                 |                    |                   |                        |                    |
|              |                 | Proposal ID sele   | ect one 👻 🛛 Add   | to Proposal index      |                    |
|              |                 |                    |                   | G 🏈                    | 🥝 🛟<br>Cancel Help |

Click Apply, then click on Back.

Click on "IPSec Proposal" and you should see a page similar to the one below. Configure it the same way as on the IKE Proposal page, then click Apply.

| International States |                     |                | Broa              | DI-                  | 804HV<br>ardware VPN       | I Router               |
|----------------------|---------------------|----------------|-------------------|----------------------|----------------------------|------------------------|
|                      | Home                | Advanc         | ed                | Tools                | Status                     | Help                   |
| Ľ                    | VPN Settings -      | Tunnel 1 - Set | IPSEC P           | roposal              |                            |                        |
|                      |                     | Item           |                   |                      | Setting                    |                        |
|                      | IPSec Proposal i    | ndex           | test              | Remove               |                            |                        |
|                      | ID Proposal<br>Name | DH Group       | Encap<br>protocol | Encrypt<br>algorithm | Auth Life<br>algorithm Tim | e Life Time<br>ie Unit |
|                      | 1 test              | Group 1 🔽      | ESP 💌             | DES 💌                | MD5 🔽 360                  | 00 Sec. 🗸              |
|                      | 2                   | None 💙         | ESP 💙             | 3DES 💌               | None 💙 0                   | Sec. 🗸                 |
|                      | 3                   | None 💌         | ESP 💌             | 3DES 🔽               | None 💌 0                   | Sec. 💙                 |
|                      | 4                   | None 💌         | ESP 🔽             | 3DES 💙               | None 💌 0                   | Sec. 🗸                 |
|                      | 5                   | None 💙         | ESP 💌             | 3DES 💙               | None 💌 0                   | Sec. 🗸                 |
|                      | 6                   | None 🔽         | ESP 💌             | 3DES 💌               | None 💌 0                   | Sec. 🛩                 |
|                      | 7                   | None 💙         | ESP 💙             | 3DES 🔽               | None 🔽 0                   | Sec. 🗸                 |
|                      | 8                   | None 💙         | ESP 💌             | 3DES 💌               | None 💌 0                   | Sec. 🗸                 |
|                      | 9                   | None 💌         | ESP 💌             | 3DES 💌               | None 💌 0                   | Sec. 💙                 |
|                      | 10                  | None 💙         | ESP 👻             | 3DES 🔽               | None 💌 0                   | Sec. 🗸                 |
|                      |                     | Proposal ID    | select one        | e 💙 🗛 Add to         | Proposal index             | 30                     |

This is all you need to do to configure the DI-804HV Office Unit. Now you need to setup the DI-804V Home Unit.

# Home DI-804V VPN Connection settings:

Log into the router and go to Basic Setup > Device IP Settings. This is the page where you change the IP address on LAN port of the router. Once you have changed it, make sure your PC has an IP address from the same subnet (192.168.3.x in this example).

| D-Link                  |              |                        |                | VPN Rout             | er <mark>Ol-</mark> f | 304V |
|-------------------------|--------------|------------------------|----------------|----------------------|-----------------------|------|
|                         | DEVICE       | DEVICE<br>STATUS       | BASIC<br>SETUP | ADVANCED<br>SETTINGS | SYSTEM<br>TOOLS       | HELP |
| Main menu               | DEVICE LAN   | IP SETTING             | S              |                      |                       |      |
| TIME SETTINGS           | The device L | AN IP addr             | ess and sub    | inet Mask se         | ttings                |      |
| DEVICE IP<br>SETTINGS   | IP           | Address:               | 192 . 168      | . 3 . 11             |                       |      |
| ISP SETTINGS            | IP Sub       | net Mask:              | 255 . 255      | . 255 . 0            |                       |      |
| ISP ADDITIONAL SETTINGS |              |                        |                |                      |                       |      |
| MODEM                   |              |                        |                | < BACK NE            | хт >                  |      |
| VPN<br>SETTINGS         | NOTE: Please | click <b>'Next'</b> to | accept the se  | ttings.              |                       |      |
| SAVE & RESTART          |              |                        |                |                      |                       |      |
| Copyright © 2000        |              |                        |                |                      |                       |      |

Then go to Basic Setup > Cable/DSL Settings. On this page you to set up WAN port settings according to your ISP requirements. In our example WAN port of DI-804V has static IP address.

| D-I in k                |                                     |                    | VPN Route                  | 01-0            | 804V) |
|-------------------------|-------------------------------------|--------------------|----------------------------|-----------------|-------|
|                         | DEVICE DEVICE<br>INFORMATION STATUS | BASIC              | ADVANCED<br>SETTINGS       | SYSTEM<br>TOOLS | HELP  |
| Main menu               | Basic Setup - Ca                    | able/DSL I         | SP Settings                |                 |       |
| TIME SETTINGS           | Computer Name                       | Home               |                            |                 |       |
| DEVICE IP<br>SETTINGS   | Domain Name                         |                    |                            |                 |       |
| ISP SETTINGS            | ISP Settings<br>Static IP Settings  | *                  |                            |                 |       |
| ISP ADDITIONAL SETTINGS | IP assigned by yo<br>IP subnet mask | our ISP 202<br>255 | . 129 . 109<br>. 255 . 255 | . 74            |       |
| MODEM                   | ISP Gateway Add                     | ress 202           | , 129 , 109                | . 65            |       |
| VPN<br>Settings         | Oynamic DNS                         |                    | O Static DNS               |                 |       |
|                         | DNS1                                | 0_0                | .0.0                       |                 |       |
|                         | DNS2                                | 0.0                | .0                         |                 |       |
| Copyright © 2000        |                                     | CANCEL B           | AVE&RESTART                |                 |       |

Under Basic Setup > VPN Settings you need to create a new VPN Tunnel entry and specify settings for your VPN connection.

Remote IP Network is the Subnet IP of the network on the other end of the VPN tunnel. Remote IP Netmask is the Subnet Mask of the network on the other end of the VPN tunnel. Remote Gateway IP is public IP (the address Internet Provider assigns) of the remote network (WAN address on remote router). If it is Dynamic IP just type 0.0.0.0 here.

Under PreShared Key you need to enter the same key you have specified in Office DI-804HV settings.

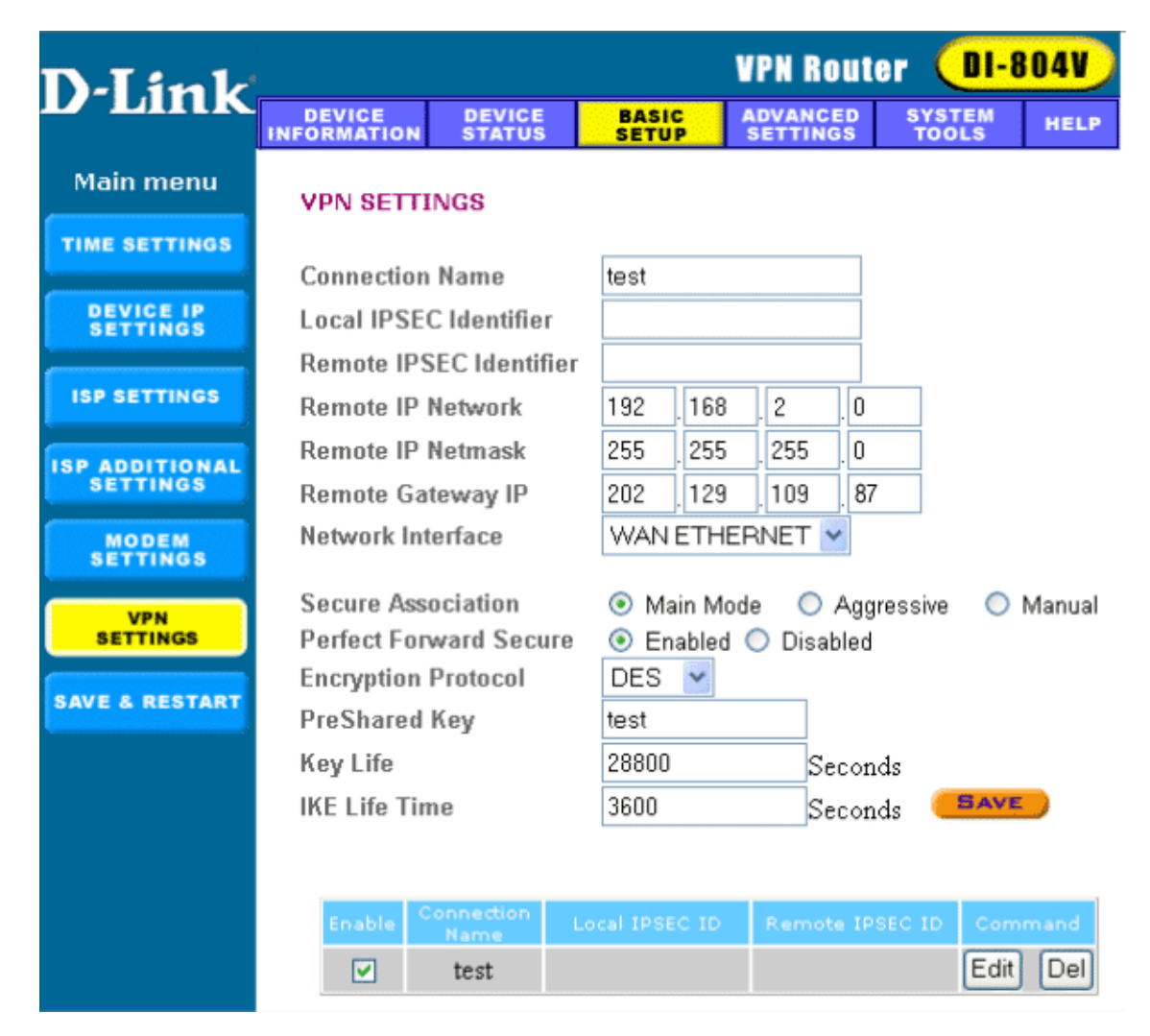

Click on Save to save the settings.

This is all you need to do to configure the VPN connection between Office Unit and Home Unit.

## Appendix 1. How to test your VPN conection.

Make sure that computers on both locations can access the Internet.

To bring the VPN tunnel up you just need to try to access any IP address on the network at the remote location.

To do this in Windows go to Start > Run, type *command* and click on OK.

Depending on what location you are at will depend on what you type in. If you are located on the 192.168.2.x side (Office) type in the following and press Enter (this will ping the IP of the Home Unit):

ping 192.168.3.11 -t

Or if your location is network with 192.168.3.x (Home) type:

```
ping 192.168.2.1 -t
```

You should see messages similar to the ones below:

| C:\WINDOWS\System32\cmd.exe - ping 192.168.2.1 -t                                                                                                    | ×  |
|----------------------------------------------------------------------------------------------------|----|
| C:\Documents and Settings\Neil>ping 192.168.2.1 -t                                                                                                    |    |
| Pinging 192.168.2.1 with 32 bytes of data:                                                                                                    |    |
| Reply from 192.168.2.1: bytes=32 time=4ms TTL=63<br>Reply from 192.168.2.1: bytes=32 time=4ms TTL=63<br>Reply from 192.168.2.1: bytes=32 time=4ms TTL=63<br>Reply from 192.168.2.1: bytes=32 time=4ms TTL=63<br>Reply from 192.168.2.1: bytes=32 time=4ms TTL=63<br>Reply from 192.168.2.1: bytes=32 time=4ms TTL=63<br>Reply from 192.168.2.1: bytes=32 time=4ms TTL=63<br>Reply from 192.168.2.1: bytes=32 time=4ms TTL=63<br>Reply from 192.168.2.1: bytes=32 time=4ms TTL=63<br>Reply from 192.168.2.1: bytes=32 time=4ms TTL=63<br>Reply from 192.168.2.1: bytes=32 time=4ms TTL=63<br>Reply from 192.168.2.1: bytes=32 time=4ms TTL=63<br>Reply from 192.168.2.1: bytes=32 time=4ms TTL=63 |    |
|                                                                                                    | -  |
| <u>                                      </u>                                                                                                    | 1. |

If you see a message saying Reply from... that means that VPN tunnel has been established successfully and you can communicate with remote network via VPN.

If you now log into the DI-804HV and go into Status > Log you can see the VPN connection log.

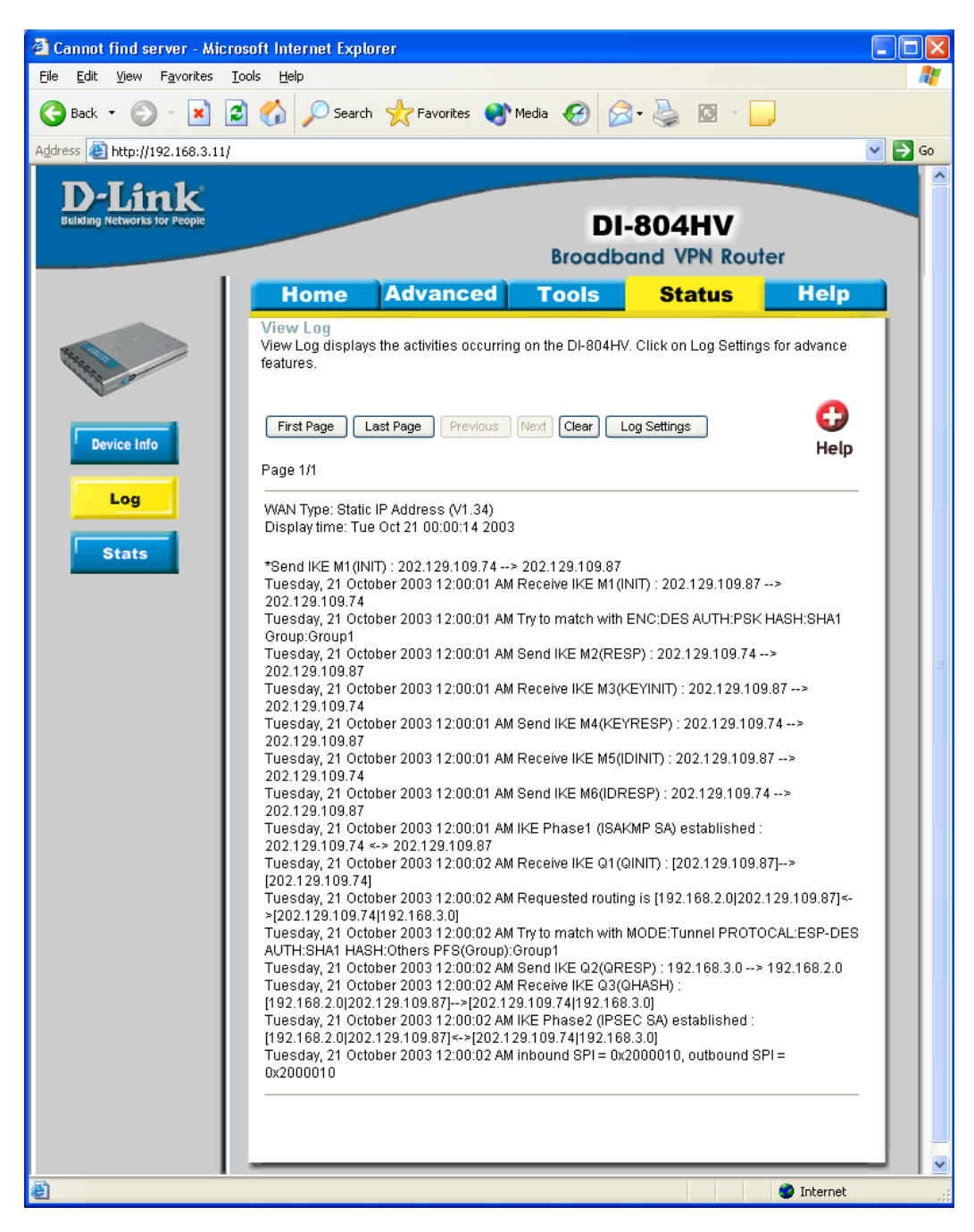

## Appendix 2 Connecting to remote computers/drives via VPN

You can map remote computers' drives by opening Windows Explorer and going to Tools > Map Network Drive (you need to specify the IP address of the computer on remote network and the name of the shared folder):

| Map Network Drive |                                                           |                                                                                                    |
|-------------------|-----------------------------------------------------------|----------------------------------------------------------------------------------------------------|
|                   | Windows<br>and assi<br>access th<br>Specify t<br>that you | ; can help you connect to a shared network folder<br>gn a drive letter to the connection so that you can<br>he folder using My Computer.<br>the drive letter for the connection and the folder<br>want to connect to; |
|                   | <u>D</u> rive:<br>Folder:                                 | Z:  V(192.168.1.20)Shared Do V Browse                                                                                                    |
|                   | -                                                         | Example: \\server\share                                                                                                    |
|                   |                                                           | Connect using a <u>different user name</u> .                                                                                                    |
|                   |                                                           | Sign up for online storage or connect to a<br>network server.                                                                                                    |
|                   |                                                           | < Back Finish Cancel                                                                                                    |

Alternatively you can do Search > Computers or People > Computer on Network > specify the IP address of the computer you are trying to connect to.

If you do not see computers in My Network Places or My Network Neighbourhood you may need to enable NetBIOS over TCP/IP in Windows. Or use the methods described above. Note that firewall/antivirus software installed on your or remote computer may stop you from accessing shared folders.

## Appendix 3 Note to DSL-300, DSL-300+, DSL-302G modems users and DSL-500, DSL-504, DSL-604+ users.

If you are using **DSL-300** to connect your DI-804HV/DI-804V to the Internet please avoid using **192.168.1.x** addresses on your networks as it is the the temporary subnet used by the modem.

If you are using **DSL-300+** to connect your DI-804HV/DI-804V to the Internet please avoid using **192.168.0.x** addresses on your networks as it is the the temporary subnet used by the modem. Also note that DSL-300+ links to MAC address of the divice connected to it directly. So if you configured the modem while it was connected to your PC directly or to another router, you will need to reconfigure it while it is connected to your DI-804HV/DI-804V. Here are the steps:

- 1. Connect the DSL-300+ modem to the WAN port of your DI-804HV.
- 2. Set WAN port on DI-804HV to "Dynamic IP" and set LAN port to subnet different from 192.168.0.x (e.g. 192.168.3.1)
- 3. Renew IP address on your computer so it will be on 192.168.3.x subnet and log into the DSL-300+ using your Internet browser: <u>http://192.168.0.1</u>
- 4. In the DSL-300+ interface select Account Management. Put a tick next to your account and click on Delete.
- 5. Select Account Configuration and reconfigure the modem according to your ISP requirements. Click on OK to save settings.

If you are using **DSL-500**, **DSL-504**, **DSL-604+** router to connect your DI-804HV/DI-804V to the Internet please avoid using **192.168.0.x** addresses on your networks as it is the the default LAN subnet used by the routers. You may change it to a different subnet (e.g. 192.168.33.1) if you wish, under Configuration > Ethernet IP.

Note that you need to enable VPN passthrough on the router. Or go to NAT Configuration and enable DMZ: specify the IP address of the WAN port of DI-804HV there.

DI-804HV WAN port should be set with static IP from the same subnet as DSL-xxx LAN port. Default Gateway should be set as DSL-xxx LAN port IP address.

Please keep in mind that with DSL-xxx routers with NAT enabled your public IP address will be located on the WAN port of DSL-xxx router. WAN port of DI-804HV will have private IP address. When setting up Remote Gateway in VPN you will need to use public IPs on DSL-xxx routers' WAN ports (see example with DSL-302G below).

With **DSL-302G** the setup is similar. This modem uses **10.1.1.1** address on LAN.

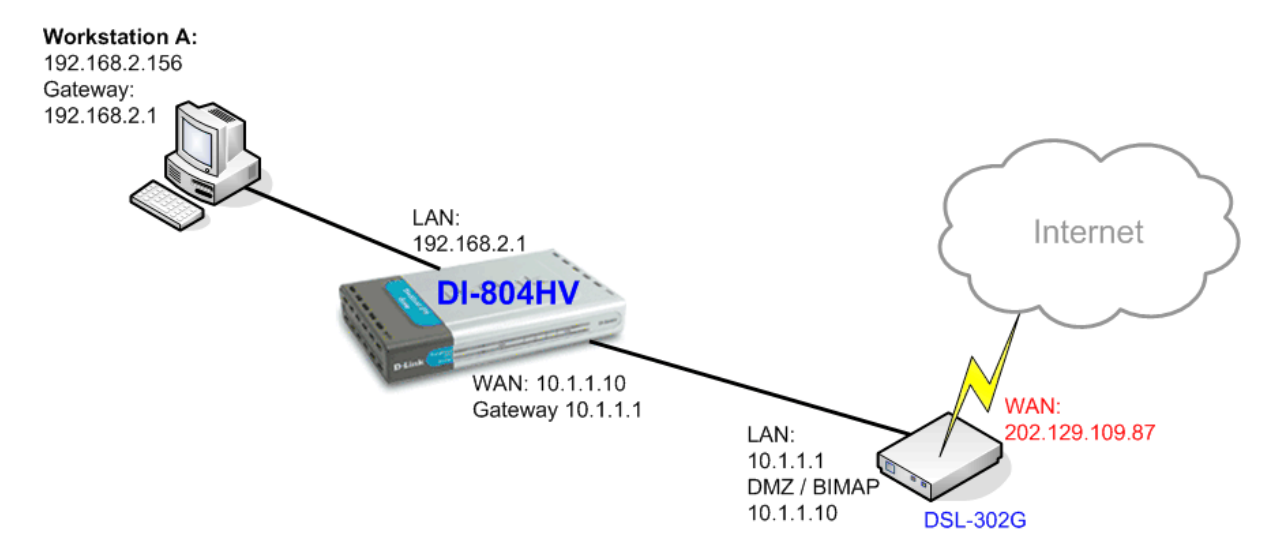

In order to enable VPN traffic passthrough in this modem you need to do the following: Log into the modem's WEB interface and select WAN > NAT. Under NAT Options select NAT Rule Entry. Click on Add button.

Under Rule Flavor select BIMAP. Set Rule ID as next number in the rules table (in our case it is 2). IF Name = ALL. Local Address will be the IP on the WAN port of your DI-804HV which is connected to this modem. Global address leave as 0.0.0.0:

| NAT Rul         | e Information |
|-----------------|---------------|
| Rule Flavor:    | BIMAP 💌       |
| Rule ID:        | 2             |
| IF Name:        | ALL 💌         |
| Local Address:  | 10 1 1 10     |
| Global Address: | 0 0 0 0       |
|                 |               |
| Submit          | Cancel Help   |

NAT Rule - Add

Copyright © 2002 D-Link, Inc. All rights reserved.

Then click on Submit to apply the settings.

When setting up Remote Gateway in VPN you will need to use public IP on DSL-302G's WAN port.

D-Link Australia & NZ Technical Support Team can be contacted on +61 2 88991800 or support@dlink.com.au